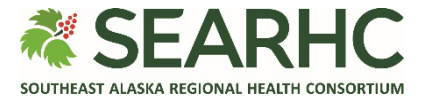

## **MySEARHC Quick Reference Guide**

## Scheduling an Appointment from the Dashboard

Appointment functionality through MySEARHC allows patients the ability to schedule or request an appointment. NOTE: Only certain locations are available to schedule or request an appointment online.

| 1 | Select the <b>Schedule</b><br>button.<br>NOTE: There are five<br>steps to schedule and/or<br>request an appointment.                                                                                                    | Image: Search C   MySEARHC       Image: Search C   MySEARHC       Image: Search C   MySEARHC         Image: Search C   MySEARHC       Image: Search C   MySEARHC       Image: Search C   MySE |
|---|----------------------------------------------------------------------------------------------------|----------------------------------------------------------------------------------------------------|
| 2 | Choose the relevant<br><b>Appointment type</b> by<br>selecting the associated<br><b>Schedule</b> button.<br>NOTE: Appointment types<br>available are subject to<br>change.<br>NOTE: If you do not see<br>the needed appointment<br>type, please contact the<br>Patient Support Center at<br>907.463.0400. | <ul> <li>Appointment type</li> <li>Select an appointment type (required)</li> <li>Annual Check-up (primary care)</li> <li>Schedule</li> <li>Follow-Up (primary care)</li> <li>Schedule</li> <li>New Complaint (primary care)</li> <li>If urgent please call to schedule</li> <li>Schedule</li> <li>Telehealth ■</li> <li>Schedule</li> </ul>                                                                                                    |

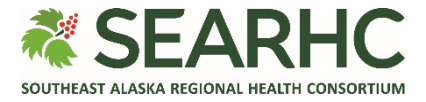

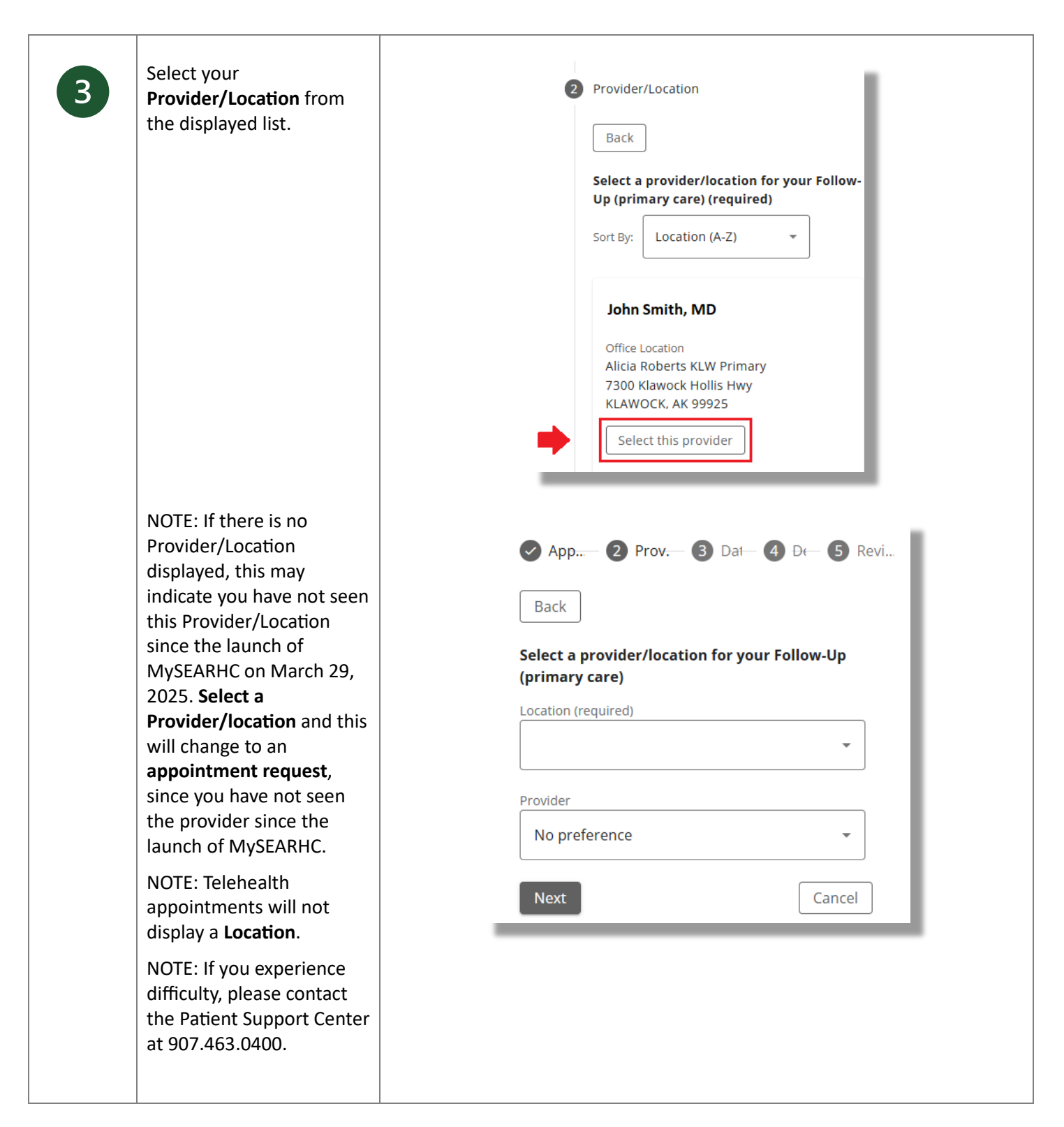

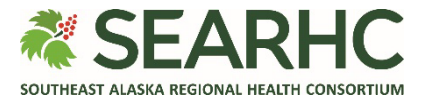

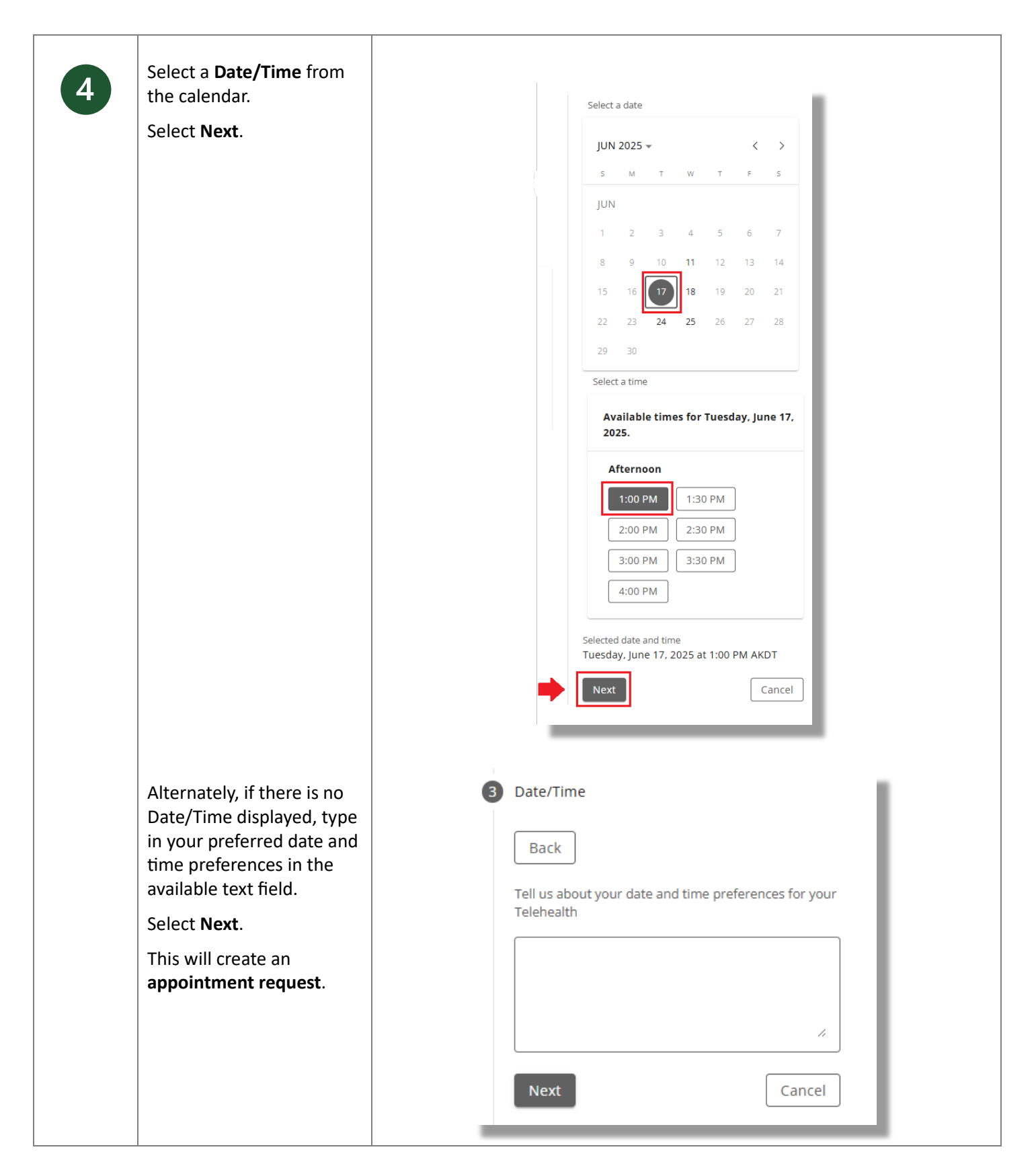

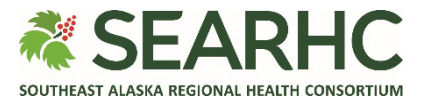

| 5 | <ul> <li>Provide required Details:</li> <li>Reason for your visit</li> <li>Any comments</li> <li>Confirm Cell Phone or<br/>add Other phone<br/>number related to this<br/>appointment</li> <li>Select Next.</li> </ul>                                                                      | Details   Back   What is the reason for your visit?   Comments   //////////////////////////////////// |
|---|----------------------------------------------------------------------------------------------------|----------------------------------------------------------------------------------------------------|
| 6 | Review and Submit:<br>Appointment type<br>Provider/Location<br>Details<br>Select Submit if<br>everything is correct.<br>NOTE: For appointment<br>requests, this will display<br>with the Date and time as<br>"Pending".<br>NOTE: Select Back button<br>to return to the previous<br>screen. | Appt. Date/Time Confirmation                                                                          |

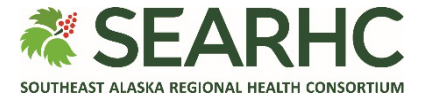

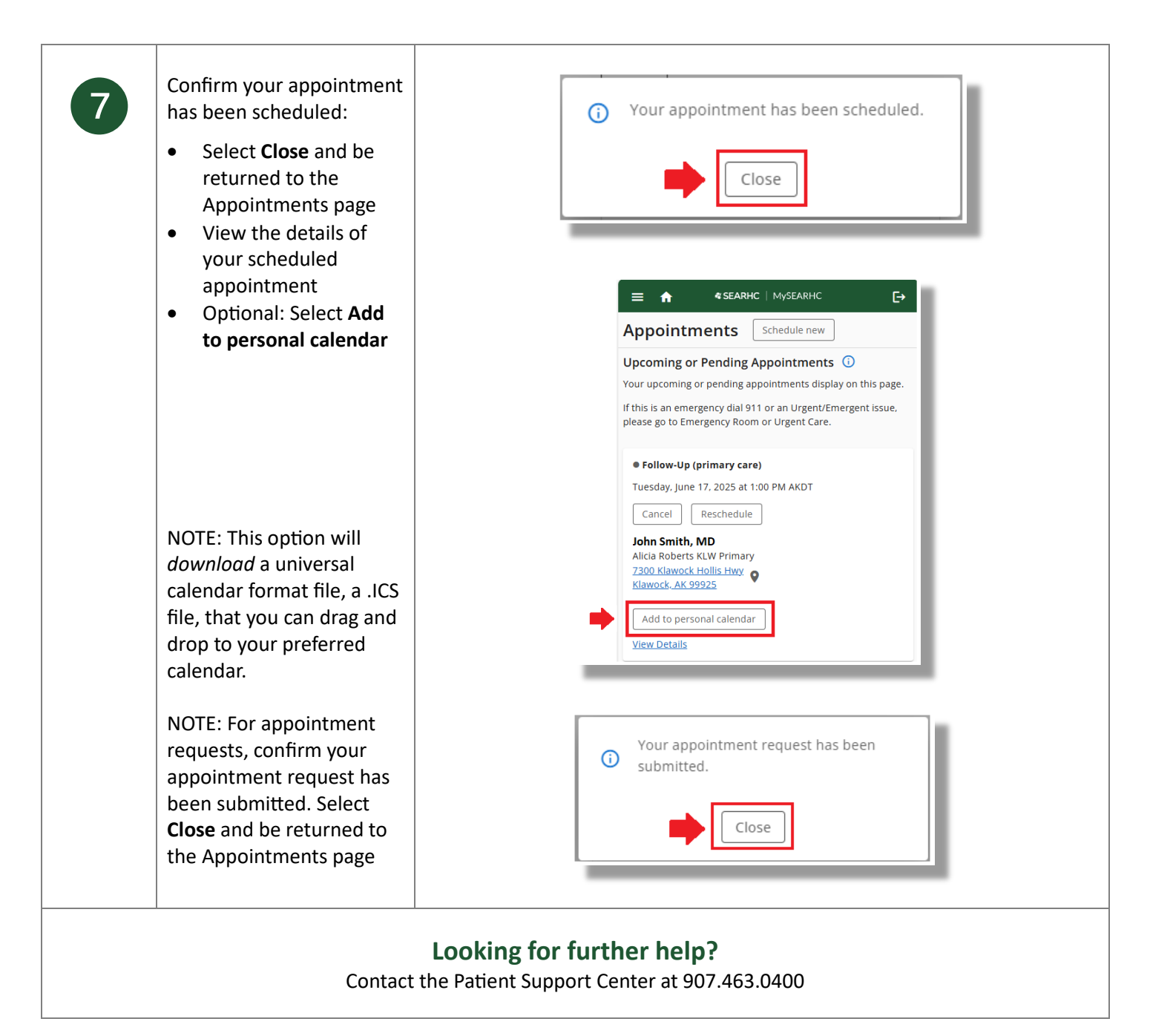